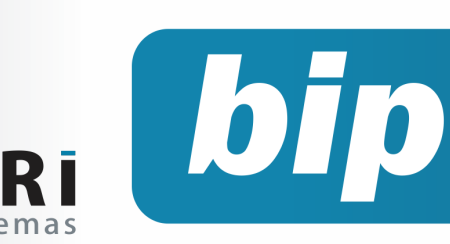

Edição 69

Maio de 2016

# **Neste** bip

| Bloqueio dos Recibos                                 | 1 |
|------------------------------------------------------|---|
| Configuração da Apuração do PIS e CO-<br>FINS        | 1 |
| Listagens de Retenções PIS/<br>COFINS                | 2 |
| Relatório de Aviso de Vencimen-<br>tos               | 3 |
| Configuração para contabilização automático do ICMS. | 3 |

# Você Sabia?

- Você sabia que o Rumo dispõe da geração do roteiro de cálculo em todos os recibos? e que o mesmo proporciona visualizar como o sistema realizou o cálculo dos eventos?
- Que é possível gerar os valores financeiros da folha para o sistema de gestão?
  - Que é possível gerar uma listagem de Retenções ICMS ST?

# **Bloqueio dos Recibos**

Ao finalizar a folha de pagamento e constatar que esta foi realizada corretamente e que, não haverá nenhuma mudança repentina, é importante que os recibos não sejam modificados. Para isto, o sistema Rumo conta com uma configuração para bloquear os recibos, e evitar alterações ou exclusões indevidas.

Diante disto, é necessário que no cadastro de recibos normal, férias e de rescisão seja ajustada uma configuração de bloqueio. No sistema Rumo, há duas maneiras de realizar os bloqueios. A primeira é acessar o cadastro do recibo e clicar com o botão direito do mouse sobre o recibo desejado. Selecione bloqueio, e escolha a opção entre bloquear recibo (não será mais permitido calcular e nem imprimir o recibo), bloquear somente o cálculo dos eventos (não será possível mais gerar o recibo e nem incluir eventos, apenas será permitido calcular o recibo e realizar a impressão) ou então liberar o bloqueio (completo).

A outra forma disponível permite bloquear vários recibos de uma única vez, basta acessar o menu Assistentes >> Bloqueio de Recibos. Nesta tela poderá selecionar o estabelecimento pertinente, o mês inicial e final, o tipo de bloqueio e as folhas desejadas.

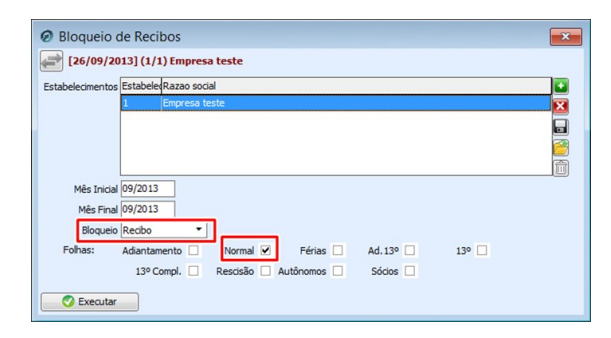

Por: Jéssica Pappen

# Configuração da Apuração do PIS e COFINS

Com uma recente versão do sistema Rumo, houve mudanças no método de apuração da retenção do PIS e COFINS, do qual passou a ser exigido novas informações no procedimento.

### Perdeu algum bip?

acesse o portal de documentação do Rumo e faça o download **rumodoc.priori.com.br** 

 $\sqrt{}$ 

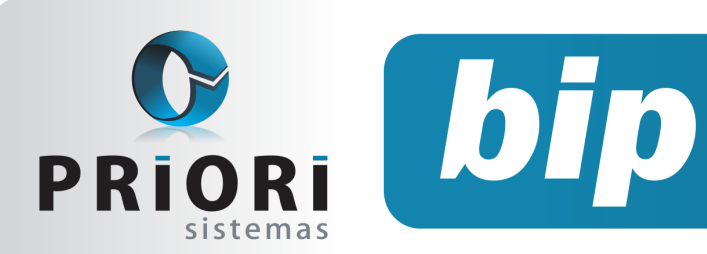

Edição 69

Maio de 2016

Agora, no cadastro da empresa>> **aba: 3fiscal>> enquadramento federal**, deve ser informado o **início do controle** de apuração do PIS e COFINS e também informar o **tipo de controle** que dispõe das opções **"competência"** e **"caixa"**. Vale ressaltar que na lei é obrigatório que utilize regime de caixa, mas sabe-se da dificuldade do escritório ter conhecimento da data correta dos fatos geradores, então muitos optam por utilizar o regime de competência.

A partir do momento que foi informado a data de início de controle, o sistema vai saber realizar de forma automática a compensação dos créditos de PIS e COFINS. Lembrando que depois de realizar estas alterações é necessário apurar novamente os valores de PIS e COFINS.

| Enquadramento Federal     |                                       |
|---------------------------|---------------------------------------|
| Vigência 12 Regime federa | al Real                               |
| Previ                     | idenciário                            |
| Atividade Prev.           | cfe. Tabela 5.1.1 (EFD-Contribuições) |
| Controle de Re            | tencões Pis/Cofins                    |
| Inicio do Controle        | Tipo de Controle Competência          |
|                           |                                       |
| PIS                       | COFINS                                |
| Recolhe PIS 🗹             | Recolhe COFINS 🗹                      |
| Dia do Vencimento 1       | Dia do Vencimento                     |
| Aliquota 0,00             | Alíquota 0,00                         |
| Código de Recolhimento    | Código de Recolhimento                |
| Cumulativo 🗹              | Cumulativo 🗹                          |
| Contribuição Social       | IRPJ                                  |
| Recolhe C.S. 🗹            | Recolhe IRPJ 🗹                        |
| Dia do Vencimento 1       | Dia do Vencimento                     |
| Aliquota 0,00             | Alíquota 0,00                         |
| Código de Recolhimento 0  | Código de Recolhimento 0              |
|                           | Recolhimento Trimestral de IRPJ/CS 🗹  |
|                           | DARF Mensal 🗹                         |
|                           |                                       |
| S Gravar Cancelar         |                                       |

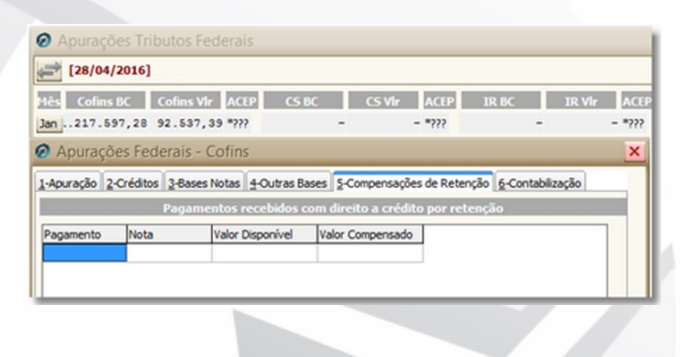

**Por: Jhovan Weirich** 

# Listagens de Retenções PIS/ COFINS

No sistema Rumo é possível gerar vários relatórios para conferência, foi disponibilizado duas listagens que auxilia na conferência dos valores de retenções de PIS e COFINS, aonde mostrará as retenções já compensadas e a compensar.

Estas listagens pode ser encontrada em Listagens >> Livros Fiscais >> Retenções de PIS e COFINS Compensados e A Compensar.

A Listagem de retenção Compensado, mostrará os valores de retenções de PIS/COFINS já compensando, detalhando a nota fiscal, data, valor, parcela, o valor retido e o valor compensado. Basta selecionar o tributo e a competência desejada e executar.

| Retenções de PIS | e COFINS | Compensados | × |
|------------------|----------|-------------|---|
| Tributo          |          | Cofins      |   |
| Ano              | 0        |             |   |
| Mês Inicial      | 0        |             |   |
| Mês Final        | 0        |             |   |
| Secutar          |          |             |   |

A Listagem de retenção a compensar, mostrará os valores de retenções de PIS/COFINS que será compensado, na listagem também mostrará em detalhes número da nota fiscal, data, valor, parcela, o valor retido e o valor a ser compensado. Sendo necessário apenas informar a partir da data que deseja verificar.

| Retenções de PIS e COFINS a Compensar | × |
|---------------------------------------|---|
|                                       |   |
| A partir da Data 🛛 😰                  |   |
| Executar                              |   |

### **Por: Cristiane Mentges**

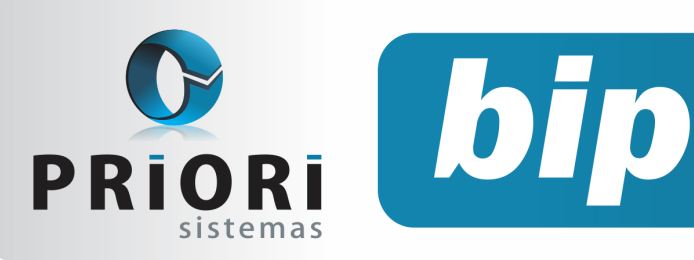

Edição 69

Maio de 2016

## Relatório de Aviso de Vencimentos

O relatório de avisos de vencimentos tem por finalidade apresentar resumidamente casos que mereçam uma atenção especial, a serem avaliados quando sua vigência ocorrer. Permitindo ao usuário, descobrir o término de alguns "eventos" como é o caso do contrato de experiência, prorrogação do mesmo, aviso prévio, contribuição sindical, retorno de afastamentos, vencimento dos exames médicos, estabilidade e dentre outros.

Este relatório pode ser gerado pelo menu Relatórios >> Folha >> Funcionários >> Avisos de vencimentos. Na tela, informe um período a ser avaliado (Mês Inicial e Mês Final), e quais informações pretende visualizar no momento. Caso não seja informado nenhum contrato na tela, será emitido informações para todos os contratos, incluindo os inativos. Para gerar somente dos contratos **ativos** orienta-se acessar a tela de Contratos e usar a opção de Filtrar primeiramente. Depois, clicar no botão Opções >> Relatórios e então buscar pelo relatório de Avisos de Vencimentos.

Após a geração dos recibos normais, automaticamente o relatório de avisos de vencimentos poderá ser emitido, desde que seja habilitada essa opção nas configurações do sistema, em Arquivos >> Sistema >> Folha >> "Desabilitar Aviso de Vencimentos". Caso pretenda visualizar este relatório ao entrar no sistema, também será possível, pelo menu Apoio >> Configurar tarefas automáticas.

Por: Jéssica Pappen

# Configuração para contabilização automático do ICMS

Para realizar a configuração da contabilização, acesse o menu Lançamentos >>Tributos >>Apurações ICMS, clique sobre o mês em questão e logo em sequência clique em alterar. Na **aba 7-Resumo**, será realizada a configuração dos lançamentos padrões, sendo que poderá selecionar o lançamento padrão já criado, ou criar um novo nesta mesma tela. Após feito este procedimento, poderá clicar no botão **Contab**. desta tela. Os lançamentos gerados poderá ser visualizado na guia 8-Contabilização.

| Débitos 2-Créditos 3-Deduções 4-Débitos especiais | 5-Obs. 6-Outros 7-Resum | o <u>8</u> -Contabilização |  |
|---------------------------------------------------|-------------------------|----------------------------|--|
| 1                                                 |                         | Contabilização             |  |
| ST Entradas                                       | 0 📰                     |                            |  |
| Débitos por Saídas                                | 19.358,11               | ICMS a recolher 868        |  |
| Débitos por Ajustes                               | 97,78 🔜                 |                            |  |
| Débitos por Ajuste NF                             | 0,00 🔜                  |                            |  |
| Débitos por Est.de Créd.                          | 0,00 📰                  |                            |  |
| Créditos Anteriores                               | 0,00 🔜                  |                            |  |
| Créditos por Entradas                             | 344,29 🔜                | ICMS por entradas 869      |  |
| Créditos por Ajustes                              | 18.814,43 🔜             |                            |  |
| Créditos por Ajuste NF                            | 0,00 🔜                  |                            |  |
| Créditos por Est.de Déb.                          | 0,00 🔜                  |                            |  |
| Valor do Mês                                      | 297,17                  |                            |  |
| Deduções                                          | 0,00 🔜                  |                            |  |
| Débitos Especiais                                 | 0,00 🔜                  |                            |  |
| A Recolher                                        | 297,17                  |                            |  |
| A Acumular                                        | 0,00 🔜                  |                            |  |
| A Compensar                                       | 19.158,72               | ICMS a compensar 1.516     |  |
|                                                   |                         |                            |  |

Lembrando que o procedimento de apurar o ICMS deve ser feito todos os meses, já o lançamento padrão é configurado uma única vez, e o mesmo, poderá ser utilizado para os próximos meses.

### **Por: Cristiane Mentges**

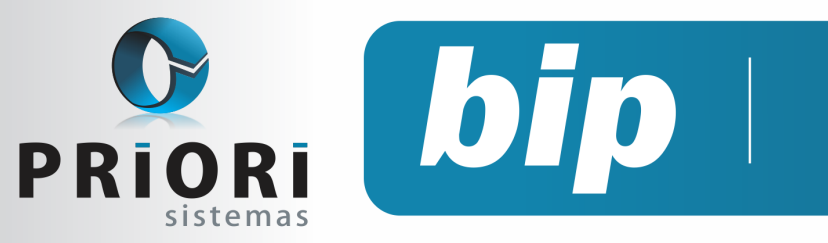

Edição 69

Maio de 2016

# Confira o conteúdo das edições anteriores...

### Edição 068 Abril/2016

- Registro de Sociedade da empresa e alterações contratuais
- Dicas para resolver erros do Seguro Desemprego
- Geração dos recibos de vale transporte
- Horário de Trabalho

### Edição 067 Março/2016

- Listagens de Conferência das Contas a Pagar e a Receber
- Tela de Lançamentos
- Programa de Alimentação do trabalhador
- Médias Manuais na Rescisão

### Edição 066 Fevereiro/2016

- Configuração da Demonstração das Informações
- Tabela INSS e Salário Família
- Reajustando o salário mínimo
- Conciliações Contábeis

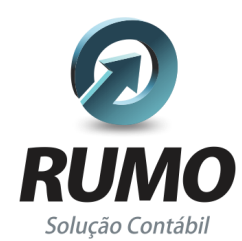

### Folha de Pagamento

Recibos de pagamento, Férias, Rescisões, RAIS, DIRF, CAGED, SEFIP, GRRF, GPS, IRRF...

## Contabilidade

**SPED Contábil**, importação de extratos bancários, Diário, Razão, Balancete... Agilize seu trabalho alterando lançamentos diretamente a partir de razão e diário em tela.

## LALUR

Apuração do lucro real, parte A e B. Integrado aos lançamentos contábeis e impressão do livro oficial.

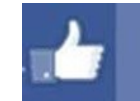

## facebook.com/priori

## CIAP

Cadastro dos bens, controle dos créditos, integrado à apuração do ICMS, livro modelos C e D.

## **Escrita Fiscal**

Apuração de ICMS, ISS, PIS, COFINS, Simples Nacional, Emissão de Livros de Entrada e Saída, **SPED Fiscal**, **DACON**, **Importação de NFe**...

## Cópia de Segurança

Com este módulo, o sistema faz diariamente uma cópia de segurança e a envia para o Data Center da Priori.

A segurança de seus dados fora de sua empresa.

(45) 3254 -2405 www.priori.com.br falecom@priori.com.br Rua Paraná, 1000 - Sala 2 Caixa Postal 26, CEP. 85.960-000 Marechal Candido Rondon - Paraná.